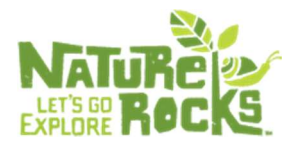

# This "cheat sheet" for Nature Rocks Texas contains written instructions with screenshots to guide you in:

- Creating a Partner Account;
- Editing your Partner Profile; and
- Adding an Activity or Greenspace.

Please note, it **also contains links to video tutorials** for adding an activity or greenspace.

#### Contents

| Creating an Account                                  | 2 |
|------------------------------------------------------|---|
| Editing Your Partner Profile                         | 5 |
| Adding an Activity or Greenspace                     | 8 |
| Video Tutorials for Adding an Activity or Greenspace |   |

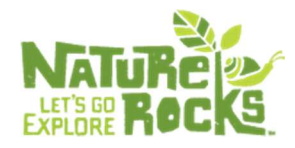

#### **Creating an Account**

1. Visit <u>naturerockstexas.org</u>. Select the region you would like to join.

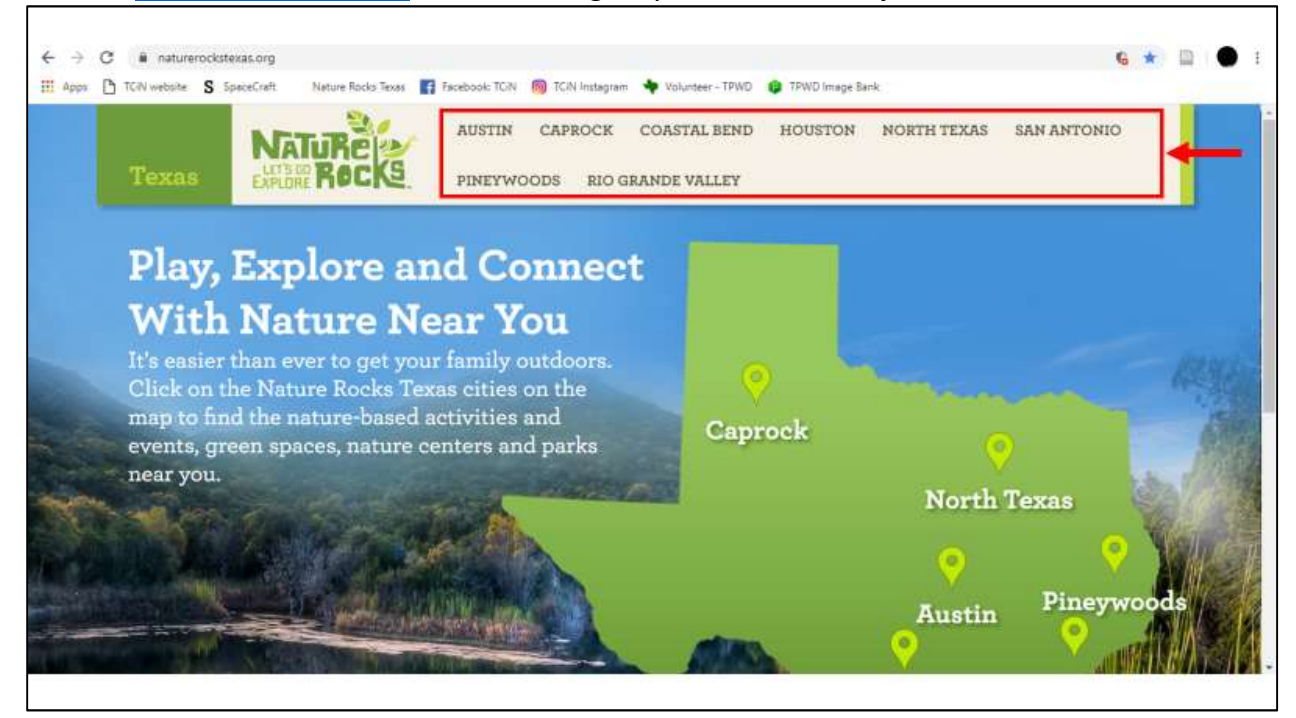

#### 2. Select "Partner Login" in the upper right corner of the screen.

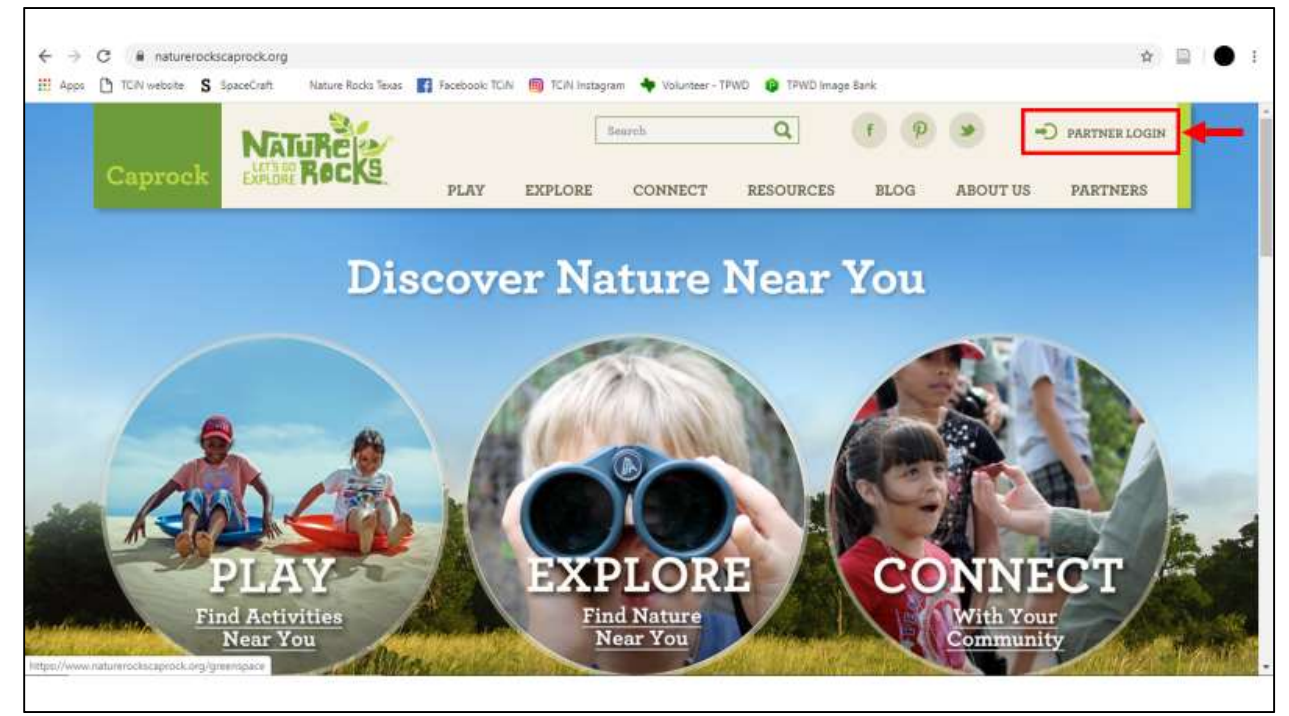

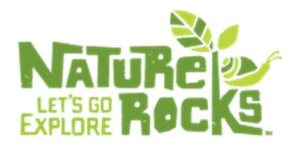

3. Select the green "Create Account" button.

| NATURE        | A Pacebook IC | N M H                                      | am 🗣 Volunteer - 1<br>Search                                                                                                    | Q                             | f P                                                                                                    |                                                                                                    | D PARTNER LOGIN                                                                                                    |                                                                                                    |
|---------------|---------------|--------------------------------------------|----------------------------------------------------------------------------------------------------|-------------------------------|----------------------------------------------------------------------------------------------------|----------------------------------------------------------------------------------------------------|----------------------------------------------------------------------------------------------------|----------------------------------------------------------------------------------------------------|
| EXPLORE ROCKS | PLAY          | EXPLORE                                    | CONNECT                                                                                                    | RESOURCES                     | BLOG                                                                                                    | ABOUT US                                                                                                    | PARTNERS                                                                                                    | K                                                                                                    |
| ALL           | ANGLES<br>N   | ¢.                                         |                                                                                                    |                               |                                                                                                    | N THE                                                                                                    |                                                                                                    |                                                                                                    |
|               |               | Login                                      |                                                                                                    |                               |                                                                                                    |                                                                                                    |                                                                                                    |                                                                                                    |
|               |               | Become a<br>nature-ba                      | Nature Ro<br>ased activit                                                                                                    | cks Texas pa<br>ies, events a | rtner an<br>nd green                                                                                                    | d start up<br>1 spaces to                                                                                     | loading your<br>oday.                                                                                                    |                                                                                                    |
|               |               | Alı                                        | ready a Par                                                                                                    | tner                          | N                                                                                                    | ot a Partn                                                                                                    | er Yet?                                                                                                    |                                                                                                    |
|               |               | Email                                      |                                                                                                    |                               | С.,                                                                                                    | Create Acc                                                                                                    | ount                                                                                                    | +-                                                                                                    |
|               |               | SpaceCraft Nature Rocks Texas Processor TC | Speechaft Nature Rocks Tools II Focebook TCN II TCA Instagr<br>REFERENCE PLAY EXPLORE<br>Login<br>Become a<br>nature-ba<br>Alt<br>Email | Speecraft Nature Rocks Texas  | SpeeCraft Nature Rocks Texas para<br>Recome a Nature Rocks Texas para<br>nature-based activities, events a<br>Already a Partner<br>Email | SpeeCert Nature Rocks Texas partner an nature-based activities, events and green<br>Already a Partner N Email | SpeeCraft Nature Rocks Texas partner and start up<br>nature-based activities, events and green spaces to<br>Already a Partner Not a Partner | SpeeCent Nature Rocks Texas partner and start uploading your nature-based activities, events and green spaces today. |

4. Fill in all of the boxes on the "Create Partners" page. Be sure to save the email address and password you choose.

| C in naturerocksc | aprock.org/user/register<br>paceCraft Nature Rocks Texas | Tacebook: TCIN | i 🤭 TCiN Instag | pram 🔶 Volunteer - T | PWO 👩 TPWD imag | je Bank      |          | <b>0</b> ≁ ☆   |         |
|-------------------|----------------------------------------------------------|----------------|-----------------|----------------------|-----------------|--------------|----------|----------------|---------|
|                   | NATURE                                                   |                | [               | Search               | Q               | f 9          | ۲        | D PARTNER LOGI | N       |
| Caprock           | EXPLORE ROCKS                                            | PLAY           | EXPLORE         | CONNECT              | RESOURCES       | BLOG         | ABOUT US | PARTNERS       | ľ       |
|                   |                                                          | NG STA         | Ø.              |                      |                 | S.S.S.S      | (清)      |                | $M_{i}$ |
|                   |                                                          |                |                 | Creat                | te Partr        | iers         |          |                |         |
|                   |                                                          |                |                 |                      |                 |              |          | _              |         |
|                   |                                                          |                |                 | First barrie         |                 | Last name    |          |                |         |
|                   |                                                          |                |                 | E-mail               |                 |              |          |                |         |
|                   |                                                          |                |                 | Password             |                 | Confirm pass | tword    |                |         |
|                   |                                                          |                |                 | Organization         |                 |              |          |                |         |
|                   |                                                          |                |                 |                      |                 |              |          |                |         |

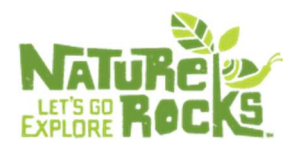

5. At the bottom of the "Create Partners" page, upload your partner logo, check the box to indicate you are not a robot, and select "Create new account."

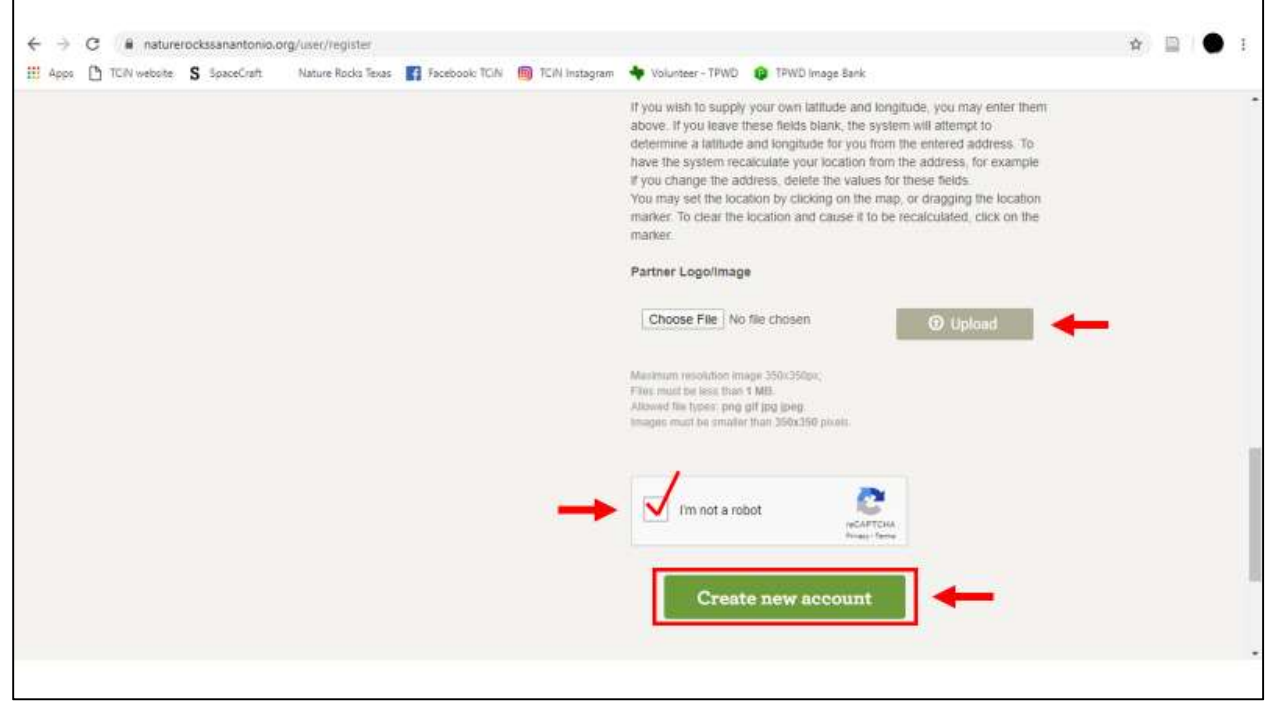

6. You will see a "Welcome!" message from the Nature Rocks region you created an account with.

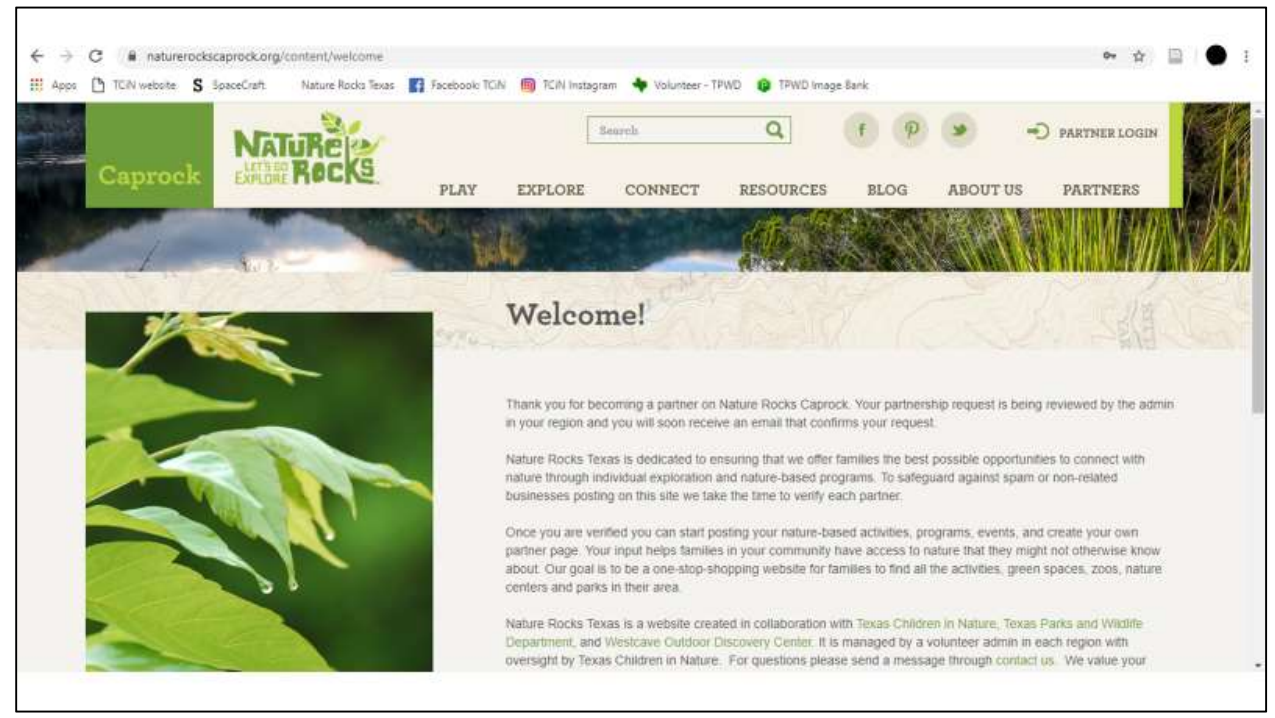

7. You will receive an email notifying you when your account has been approved (be sure to check your spam folder!).

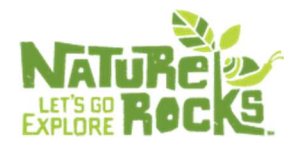

#### **Editing Your Partner Profile**

#### 1. Visit <u>naturerockstexas.org</u>. Select your region.

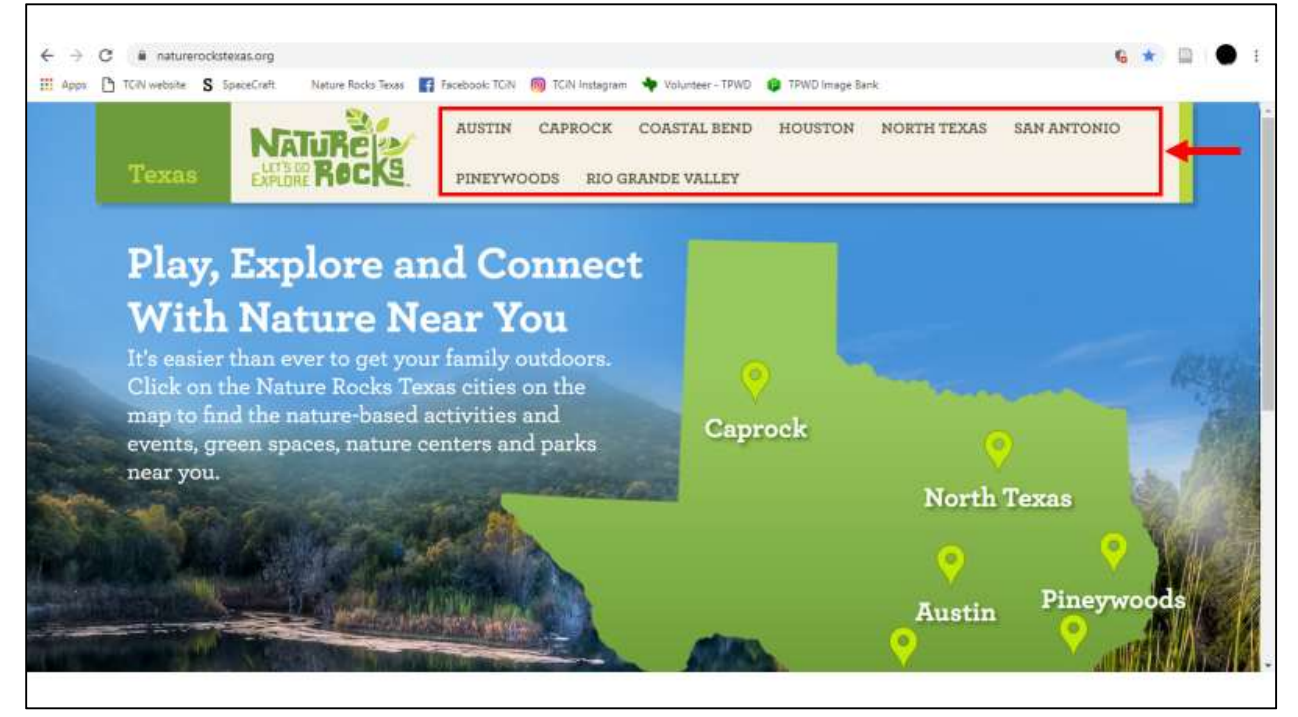

#### 2. Select "Partner Login" in the upper right corner of the screen.

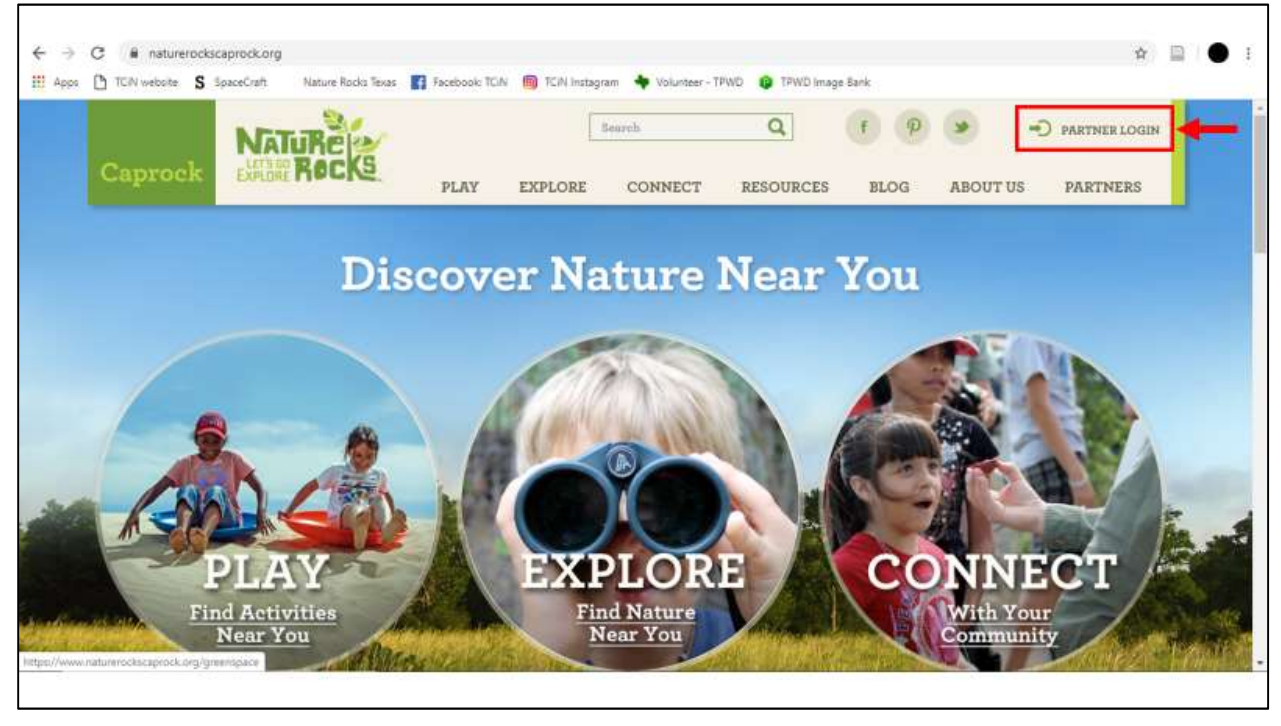

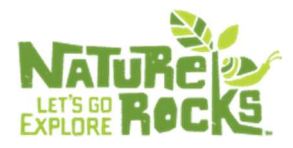

3. Log in using the credentials used to create your account.

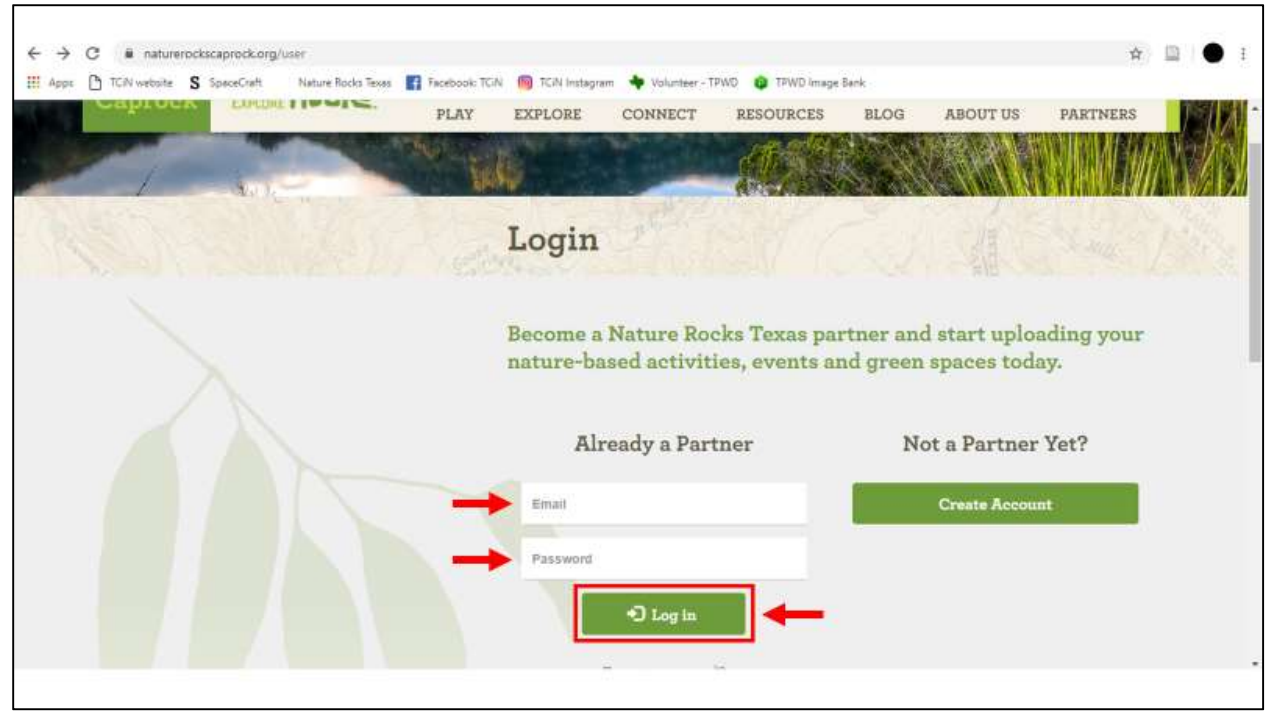

4. Select "My Account" between the green "Administration" button and "Logout."

| ← → C = naturerocks                   | austin.org/partner/test-0     |                                                                       | 🖈 🛄 🌒 i                     |
|---------------------------------------|-------------------------------|-----------------------------------------------------------------------|-----------------------------|
| 🔢 Apps 🗅 TCIN website S               | SpaceCraft Nature Rocks Texas | 😭 Facebook: TCIN 🐚 TCIN Instagram 🔶 Volumber - TPWD 🔞 TPWD Image Bank |                             |
| Austin                                | NATURE ROCKS                  | Search Q Administration & MY                                          | UT US PARTNERS              |
|                                       |                               |                                                                       |                             |
|                                       |                               | Map Satellite                                                         |                             |
|                                       |                               |                                                                       |                             |
| 1                                     |                               |                                                                       |                             |
|                                       |                               |                                                                       | +                           |
| https://www.naturerocksaustin.org/adm | inydashboard/                 | Google                                                                | Map data 82020 Terms of Une |

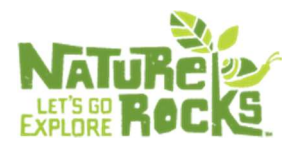

5. Edit the necessary boxes on the "My Account" page. Make sure your address, phone number, description and logo are as you want them.

|              | paceCraft Nature Rocks Texas | Facebook: TCIN | TCIN Instagn | am 🔶 Volunteer - ' |           | e Bank        | NY LOCATION | a) topour        | 1 |
|--------------|------------------------------|----------------|--------------|--------------------|-----------|---------------|-------------|------------------|---|
| Coastal Bend | MatuRe Rocks                 | PLAY           | EXPLORE      | CONNECT            | RESOURCES | BLOG          | ABOUT US    | PARTNERS         |   |
|              | Mar I                        | interiore      | 8-1-1-       |                    | de la     |               |             |                  |   |
| 2172         |                              | No.            | 2.27         | My A               | ccount    | -21           | C.A.        | and and a second |   |
|              |                              |                | Acces 1      |                    |           |               |             |                  |   |
|              |                              |                |              | gretchen           |           | ellison       |             |                  |   |
|              |                              |                |              | Current pas        | sword .   | glettison 4@g | mail.com    |                  |   |
|              |                              |                |              | Password           |           | Confirm pass  | word        |                  |   |
|              |                              |                |              | beaver             |           |               |             |                  |   |
|              |                              |                |              |                    |           |               |             |                  |   |

6. Save your changes by selecting the green "Save" button in the bottom left hand corner of the page.

| ← → C 📲 naturerockscoastalbend.on   | g/user/1704/edit?url=/user/1704/edit                                                                                                    | ☆ □ ● :                                                                                                    |
|-------------------------------------|----------------------------------------------------------------------------------------------------|----------------------------------------------------------------------------------------------------|
| III Apps C TCA website S SpaceCraft | Nature Rodo Tesses R Tecebook: TCN TO TAN Instagram Volunteer - TPW                                                                                         | D I TRWD Image Bank                                                                                                    |
|                                     | Latitude<br>If you wish to s<br>above. If you le<br>determine a lat<br>have the syster<br>if you change to<br>You may set the<br>marker. To chan<br>marker. | Longitude<br>upply your own latitude and kingitude, you may enter them<br>save these fields blank, the system will attempt to<br>finde and longitude for you from the entered address. To<br>m recalculate your location from the address, for example<br>ne address, delete the values for these fields.<br>e location by clicking on the map, or dragging the location<br>if the location and cause it to be recalculated, click on the |
| Save Save                           | Choose File                                                                                                    | No file chosen O Upload                                                                                                    |

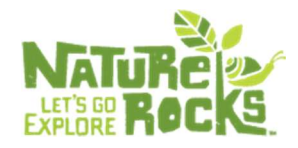

#### Adding an Activity or Greenspace

1. Visit <u>naturerockstexas.org</u>. Select your region.

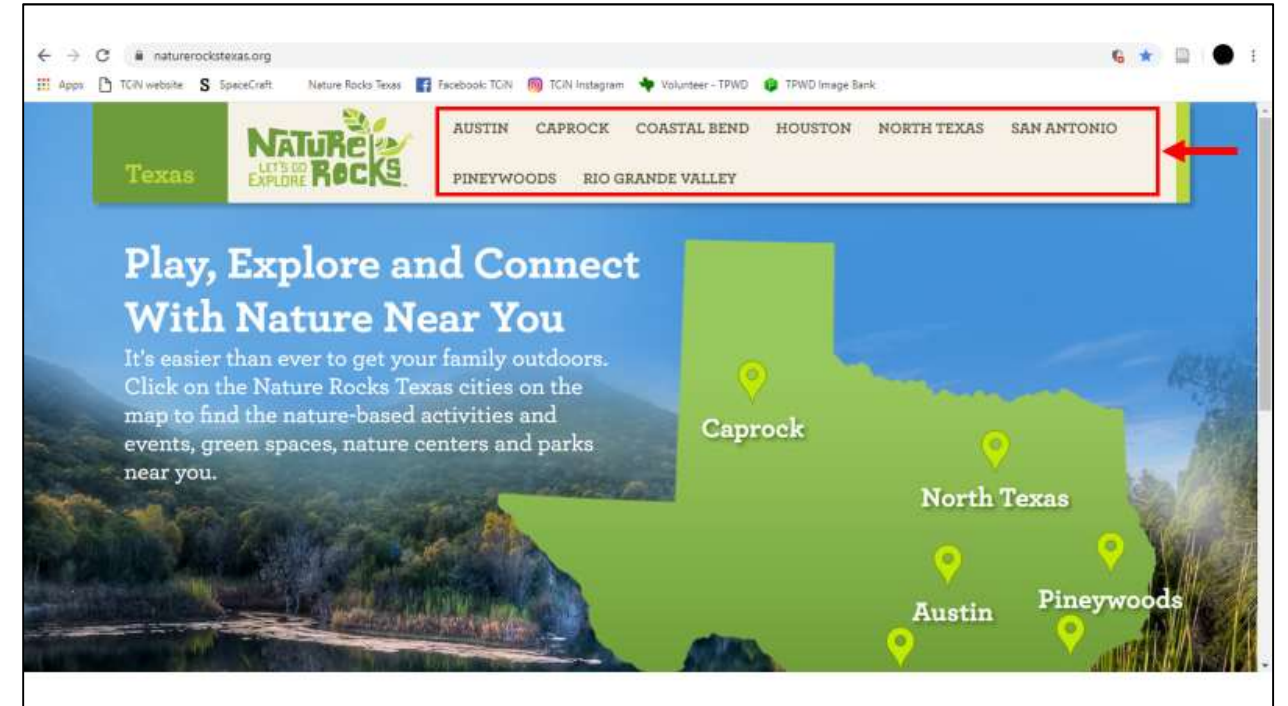

2. Select "Partner Login" in the upper right corner of the screen.

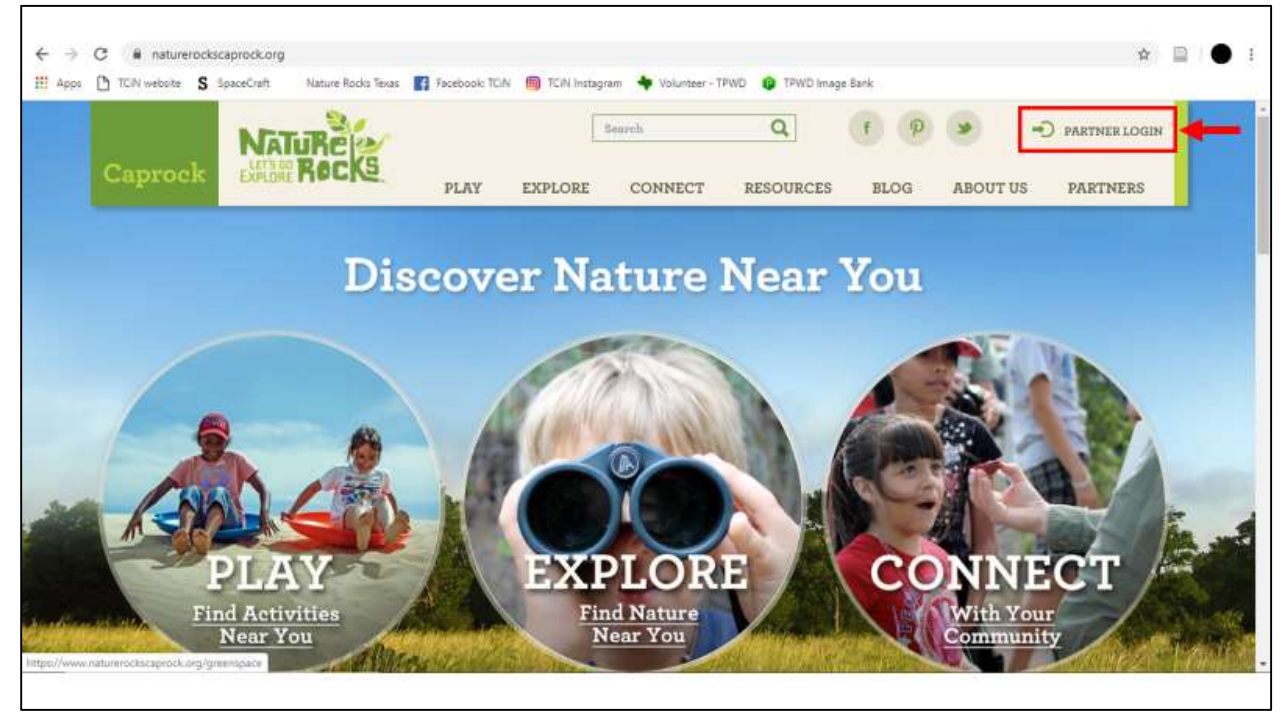

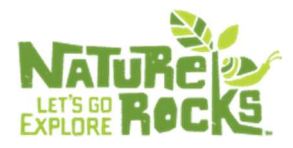

3. Log in using the credentials used to create your account.

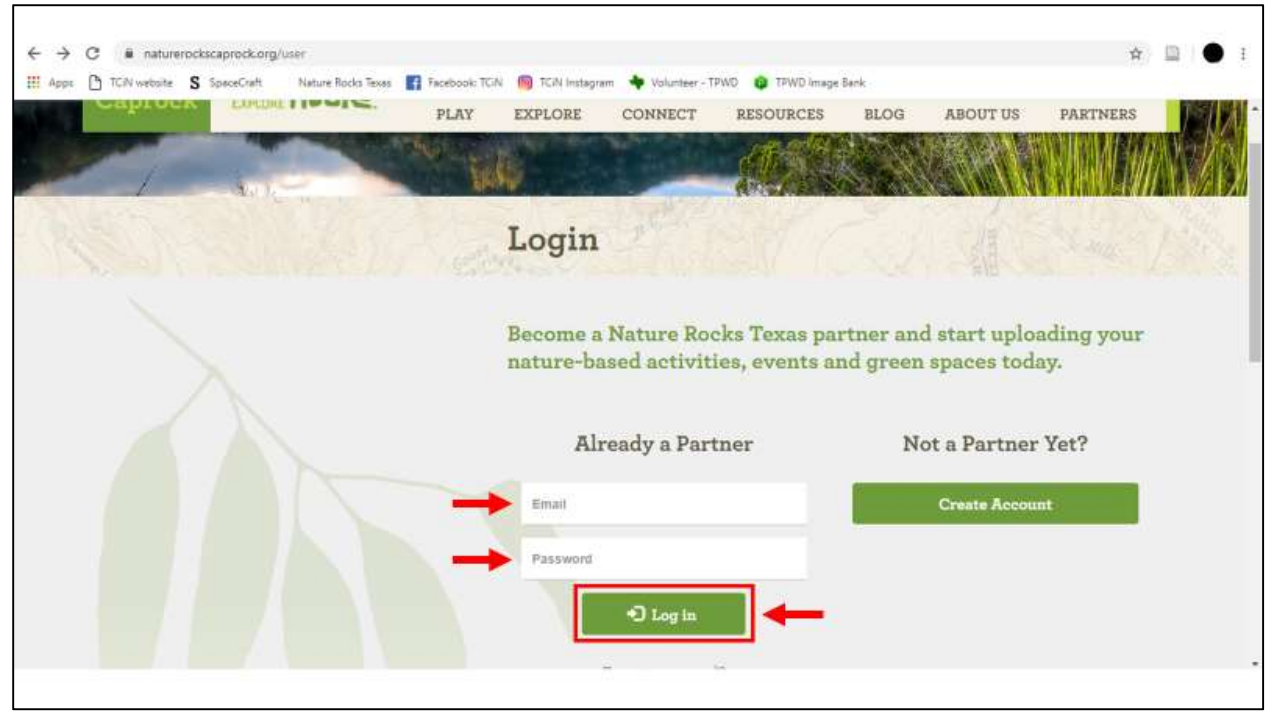

#### 4. Select the green "Administration" button.

| ← →<br>III Apps | C a natureroc           | rksaustin.org/partner/test-0<br>S spaceCraft Nature Rocko Texar | Facebook: TCA | i 👩 TCiN Instagr | ram 🔸 Volunteer - | TPWD (g TPWD Image | Bank |            | Ŷ                                            |        |
|-----------------|-------------------------|-----------------------------------------------------------------|---------------|------------------|-------------------|--------------------|------|------------|----------------------------------------------|--------|
|                 | Austin                  | NATURE<br>EXPLORE ROCKS                                         | PLAY          | EXPLORE          | CONNECT           | Q Admin            | BLOG | MY ACCOUNT | <ul> <li>LOGOUT</li> <li>PARTNERS</li> </ul> |        |
|                 |                         | -                                                               | THE PARTY     |                  |                   |                    |      | ANN .      |                                              | 111/10 |
|                 |                         |                                                                 | Ma            | ap Satellite     | e                 |                    |      |            |                                              |        |
|                 |                         |                                                                 |               |                  |                   |                    |      |            |                                              |        |
|                 |                         | 0                                                               |               |                  |                   | •                  |      |            |                                              |        |
|                 |                         |                                                                 |               |                  |                   |                    |      |            |                                              | I.     |
|                 |                         |                                                                 | Goo           | gle              |                   |                    |      |            | •<br>Neo data 62020 - Territa                | -      |
| https://www.m   | aturerocksaustin.org/ad | dmin/dashboard/                                                 |               |                  |                   |                    |      |            | 14.<br>1                                     |        |

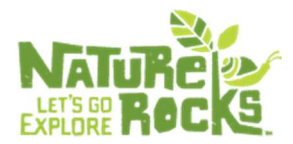

### 5. Select "Create Content."

| Apps TCAN website S SpeceCraft Nature Rocks Texas F Facebook: TCAN III TOTA III Tome Dashboard  partner admin menu Content list Create content Create cache administration menu (empty) | agram 🔸 Volunteer - TPNO 😱 TPWD im | image Benk |  |
|----------------------------------------------------------------------------------------------------|------------------------------------|------------|--|
| ne<br>sshboard<br>partner admin menu<br>• Content list<br>• Create content<br>• Ciear Cache<br>administration menu<br>(empty)                                                           |                                    |            |  |
| shboard  partner admin menu  Content list Create content Create content Create cache  administration menu (empty)                                                                       |                                    |            |  |
| empty)                                                                                                    |                                    |            |  |
| e Content list<br>• Create content<br>• Create content<br>• Create cache<br>administration menu<br>(empty)                                                                              |                                    |            |  |
| Content list     Create content     Clear cache administration menu ampty)                                                                                                    |                                    |            |  |
| Create content Create cache administration menu (empty)                                                                                                    |                                    |            |  |
| administration menu<br>(empty)                                                                                                    |                                    |            |  |
| administration menu<br>(empty)                                                                                                    |                                    |            |  |
| (empty)                                                                                                    |                                    |            |  |
|                                                                                                    |                                    |            |  |
|                                                                                                    |                                    |            |  |
|                                                                                                    |                                    |            |  |
|                                                                                                    |                                    |            |  |
|                                                                                                    |                                    |            |  |
|                                                                                                    |                                    |            |  |
|                                                                                                    |                                    |            |  |
|                                                                                                    |                                    |            |  |
|                                                                                                    |                                    |            |  |
|                                                                                                    |                                    |            |  |
|                                                                                                    |                                    |            |  |
|                                                                                                    |                                    |            |  |

## 6. Select "Activity" to add a new activity.

| ← → C ■ naturerocksaustin.org/node/add/                                                                                      | 🖈 🛄 🌒 i |
|----------------------------------------------------------------------------------------------------|---------|
| 🏢 Apps 🕒 TCN website 🎗 SpaceCraft 🛛 Nature Rocks Tesses 👔 Facebook: TCN 🧐 TCN Instagram 🔶 Volunteer - TPWD 🔯 TPWD Image Bank |         |
| Home<br>Add content                                                                                                    |         |
| C Activity                                                                                                    |         |
| Green Space                                                                                                    |         |
|                                                                                                    |         |
|                                                                                                    |         |
|                                                                                                    |         |
|                                                                                                    |         |
|                                                                                                    |         |
|                                                                                                    |         |
|                                                                                                    |         |
|                                                                                                    |         |
|                                                                                                    |         |

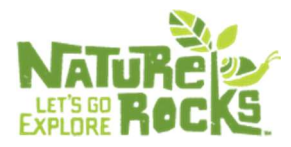

a. Fill in the boxes as completely as possible.

| G naturerockscoastait                   | end.org/node/add/activity |                       |                                                   | Ĥ 🔛 |
|-----------------------------------------|---------------------------|-----------------------|---------------------------------------------------|-----|
| ips [] ICIV website S SpaceCra          | ft. Nature Kocka lexas    | T PACEDOOK ICIN ING I | UN Instagram 🖤 Volunteer - IPWO 📭 IPWD Image Bank |     |
| » Add content                           |                           |                       |                                                   |     |
| ate Activity                            |                           |                       |                                                   |     |
| rie -                                   |                           |                       |                                                   |     |
|                                         |                           | ī                     |                                                   |     |
|                                         |                           |                       |                                                   |     |
| nail                                    |                           | 1                     |                                                   |     |
| 22.57578                                |                           |                       |                                                   |     |
| ebsite                                  |                           |                       | 1101 *                                            |     |
|                                         |                           |                       |                                                   |     |
| e link title is limited to 128 characte | rs maximum.               |                       |                                                   |     |
| Name To Do                              |                           |                       |                                                   |     |
| None -                                  |                           |                       |                                                   |     |
| rchery<br>Iking                         |                           |                       |                                                   |     |
| oating 👘 👻                              |                           |                       |                                                   |     |
| ner 2                                   |                           |                       |                                                   |     |
| -5 ×                                    |                           |                       |                                                   |     |
| -12                                     |                           |                       |                                                   |     |
| 2-10 ·                                  |                           |                       |                                                   |     |
|                                         |                           |                       |                                                   |     |

b. To select multiple things to do or multiple ages, press control (ctrl) and click on the items with the mouse.

| → C ■ naturerockscoasta                | ibend.org/node/add/activity | 🖪 Facebook: TCIN 🧰 TCIN Inst | agram 📥 Volunteer - TPWD 📫 TPWD Image Bank      | ÷ 🔒 🔮 |
|----------------------------------------|-----------------------------|------------------------------|-------------------------------------------------|-------|
| reate Activity                         |                             |                              | ander i 🔹 yn tradeol (Mrofi 🔹 Chippern Arranol) |       |
| Tide •                                 |                             |                              |                                                 |       |
| Email                                  |                             |                              |                                                 |       |
| Website<br>Title                       |                             |                              | URL *                                           |       |
| The link title is limited to 128 chara | ters maximum.               |                              |                                                 |       |
| Things To Do                           |                             |                              |                                                 |       |
| Archery<br>Biking<br>Boating           | -                           |                              |                                                 |       |
| Ages<br>0-5<br>6-8                     |                             |                              |                                                 |       |
| 9-12                                   |                             |                              |                                                 |       |
|                                        |                             |                              |                                                 |       |

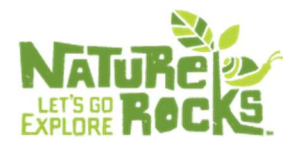

c. By double-clicking on the location of your activity space in the Google Map, you automatically input the GPS coordinates of your activity.

|                                                                                 | e S SpaceCraft Nature Rocks liexa                                                                                                    | s 🚮 Facebook: TCIN 🐚 TCIN Instagram 🌩 Volunteer - TPWO 📦 TPWD in                                                                                                  | nage Bank                                                               |
|---------------------------------------------------------------------------------|----------------------------------------------------------------------------------------------------|----------------------------------------------------------------------------------------------------|-------------------------------------------------------------------------|
| Postal code                                                                     |                                                                                                    |                                                                                                    |                                                                         |
| Country                                                                         | United States                                                                                                    | •                                                                                                    |                                                                         |
| Google<br>Latitude                                                              | 30 24393747329363                                                                                                    | EK BARENDE AND AND AND AND AND AND AND AND AND AND                                                                                                    | Neg des 8.2222 fangé Terms of line Negon a mag error                    |
|                                                                                 |                                                                                                    | ay enter them above. If you leave these fields blank, the system will attempt to                                                                                  | determine a latitude and longitude for you from the entered address. To |
| If you wish to supp<br>have the system re<br>You may set the lo<br>Phone number | ity your own latitude and longitude, you n<br>calculate your location from the address,<br>cation by clicking on the map, or draggin | for example if you change the address, delete the values for these fields.<br>) the location marker. To clear the location and cause it to be recalculated, click | on the marker.                                                          |

d. Repeating an event. Input the date it begins along with the time of the event.i. Check the "Repeat" box.

| ps 🗅 TCIN website S | SpeceCraft 🛛 Nature Rocks Texas 📳 Facebook: TCIN 🍈 TCIN Instagram 🔶 Volumteer - TPWD 💩 TPWD Im | nage Bank |
|---------------------|------------------------------------------------------------------------------------------------|-----------|
| DATE •              |                                                                                                |           |
| Date                | Time                                                                                           |           |
| 01/08/2020          | 04:45pm                                                                                        |           |
| E.g., 01/08/2020    | E.g., 64-45pm                                                                                  |           |
| to: *               |                                                                                                |           |
| Date                | Time                                                                                           |           |
| 08/30/2028          | 07.45pm                                                                                        |           |
| E.g., 01/08/2020    | E.g., 04:45pm                                                                                  |           |
| Weekly * Repeats    |                                                                                                |           |
| Pennet on           |                                                                                                |           |
| Mon Tue Wed         | Thu 🔲 Fri 🗐 Sat 🗎 Sun                                                                          |           |
| Stop repeating      |                                                                                                |           |
| ) After             | occurrences                                                                                    |           |
| 1.200               |                                                                                                |           |
| Date                |                                                                                                |           |
| En_01/08/2020       |                                                                                                |           |
|                     |                                                                                                |           |

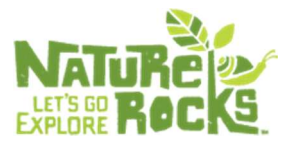

Г

ii. Select from the dropdown whether it repeats daily, weekly, monthly.

| C anaturerocks      | oastalbend.org/node/add/activity                                                       | ÷ 🗳 🖉         |
|---------------------|----------------------------------------------------------------------------------------|---------------|
| as 🗅 TCIN website S | paceCraft Nature Rocks Texas 📑 Facebook: TCIN 뼴 TCIN Instagram 🔶 Volumber - TPWD 🔞 TPW | VD Image Bank |
| DATE .              |                                                                                        |               |
| Date                | Time                                                                                   |               |
| 01/08/2020          | 04:45pm                                                                                |               |
| E.g., 01/08/2020    | E.g., 04:45pm                                                                          |               |
|                     |                                                                                        |               |
| io: *               |                                                                                        |               |
| Date                | Time                                                                                   |               |
| 08/30/2020          | 07.45pm                                                                                |               |
| E.g., 01/08/2020    | E.g., 04:45pm                                                                          |               |
| en water and        |                                                                                        |               |
| W Repeat            |                                                                                        |               |
| Paramete            |                                                                                        |               |
| Weekly •            |                                                                                        |               |
|                     |                                                                                        |               |
| Every 1 weeks       |                                                                                        |               |
| interior interior   |                                                                                        |               |
| Repeat on           |                                                                                        |               |
| Mon 🛄 Tue 🔛 Wed 🛛   | Thu 🛄 Fri 🛅 Sat 🛄 Sun                                                                  |               |
| Stop repeating      |                                                                                        |               |
| # After #           | occurrences                                                                            |               |
|                     |                                                                                        |               |
| Date                |                                                                                        |               |
| () On               |                                                                                        |               |
| Eg., 01/08/2020     |                                                                                        |               |
|                     |                                                                                        |               |

iii. You can specify when it stops repeating by number of occurrences or a specific date.

| ar 🗅 TCIN website 💲 SpaceCraft 🔋 Nature Rocks Texas 📑 Facebook: TCIN 🔞 TCIN Instagram 🔶 Volunteer - TPWO 🧯 TPWD Image Bank |  |
|----------------------------------------------------------------------------------------------------|--|
| E.g., 01/08/2020 E.g., 04:45pm                                                                                             |  |
| ⊮ Repeat                                                                                                    |  |
|                                                                                                    |  |
| Kepeats<br>Weekly *                                                                                                    |  |
| Repeats                                                                                                    |  |
| Every 1 weeks                                                                                                    |  |
| Repeat on                                                                                                    |  |
| Mon 🔄 Tue 🔛 Wed 🔄 Thu 🔛 Fri 🐼 Sat 🔄 Sun                                                                                    |  |
| Stop repeating                                                                                                    |  |
| After 10 occurrences                                                                                                    |  |
| Date                                                                                                    |  |
| 0 On                                                                                                    |  |
| E.g., 01/08/2020                                                                                                    |  |
| Evolution diagon                                                                                                    |  |
| Enclose bases                                                                                                    |  |
|                                                                                                    |  |
|                                                                                                    |  |
| Save Preview                                                                                                    |  |
|                                                                                                    |  |
|                                                                                                    |  |

٦

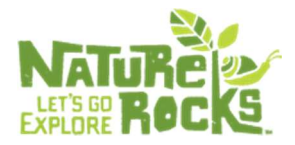

iv. You can add necessary exceptions from the repeat rules you have selected by checking "Exclude dates" or "Include dates" and adding the dates to be exceptions.

| all territoria 3 | approximit (table lies) | a const. 🖬 Laconari (e.e. | ing raise many and | · · · · · · · · · · · · · · · · · · · | . to the study serve |  |
|------------------|-------------------------|---------------------------|--------------------|---------------------------------------|----------------------|--|
| Stop repeating   | -                       |                           |                    |                                       |                      |  |
| aner +           | occurrences             |                           |                    |                                       |                      |  |
| Date             |                         |                           |                    |                                       |                      |  |
| () On            |                         |                           |                    |                                       |                      |  |
| E.g., 01/08/2020 |                         |                           |                    |                                       |                      |  |
|                  |                         |                           |                    |                                       |                      |  |
| M Exclude dates  |                         |                           |                    |                                       |                      |  |
| Date             |                         |                           |                    |                                       |                      |  |
|                  |                         |                           |                    |                                       |                      |  |
| E.g., 01/08/2020 |                         |                           |                    |                                       |                      |  |
| Add excention    |                         |                           |                    |                                       |                      |  |
| Hou exception    |                         |                           |                    |                                       |                      |  |
| include dates    |                         |                           |                    |                                       |                      |  |
| Date             |                         |                           |                    |                                       |                      |  |
| Date             | -                       |                           |                    |                                       |                      |  |
| E.g., 01/08/2020 |                         |                           |                    |                                       |                      |  |
|                  |                         |                           |                    |                                       |                      |  |
| Add addition     | -                       |                           |                    |                                       |                      |  |
|                  |                         |                           |                    |                                       |                      |  |
|                  |                         |                           |                    |                                       |                      |  |
| Save Preview     |                         |                           |                    |                                       |                      |  |

#### e. Select "Preview" to view your post.

| witch to plain text editor |               |                                       |
|----------------------------|---------------|---------------------------------------|
| Text format Filtered HTM   | •             | More information about text formats 😜 |
| Lines and paragraphs brea  | automatically |                                       |
| DATE *                     |               |                                       |
| Date                       | Time          |                                       |
| 01/08/2020                 | 04.40pm       |                                       |
| E.g., 01/08/2020           | Eg., 04.40pm  |                                       |
| to: *                      |               |                                       |
| Date                       | Time          |                                       |
| 01/08/2020                 | 04.40pm       |                                       |
| E.g., 01/08/2020           | Eg., 04:40pm  |                                       |
| E Repeat                   |               |                                       |
|                            |               |                                       |
| Cause Dravinger            |               |                                       |
| Save Preview               | <b></b>       |                                       |

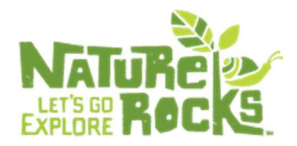

f. Select "Save" to publish it.

| vitch to plain text editor                                                                      |                                                                                                    |                    |                       |                                                            |      |                                       |
|-------------------------------------------------------------------------------------------------|----------------------------------------------------------------------------------------------------|--------------------|-----------------------|------------------------------------------------------------|------|---------------------------------------|
| Text format Filtered HTML *                                                                     |                                                                                                    |                    |                       |                                                            |      | More information about text formats 🜍 |
| <ul> <li>Allowed HTML tags: <a> cem&gt;</a></li> <li>Lines and paragraphs break auto</li> </ul> | <a href="https://www.comescally.com/comescally.com/comescally.com/comescally.com/comescally.com/comescally.com/comescally.com/comescally.com/comescally.com/comescally.com/comescally.com/comescally.com/comescally.com/comescally.com/comescally.com/comescally.com/comescally.com/comescally.com/comescally.com/com/comescally.com/com/com/com/com/com/com/com/com/com/</th> <th>ccode&gt; cul&gt; col&gt; -</th> <th>cito cito cito cito c</th> <th>p&gt; (strung&gt; cong&gt; <s< th=""><th>pan&gt;</th><th></th></s<></th> | ccode> cul> col> - | cito cito cito cito c | p> (strung> cong> <s< th=""><th>pan&gt;</th><th></th></s<> | pan> |                                       |
| DATE *                                                                                          |                                                                                                    |                    |                       |                                                            |      |                                       |
| Date                                                                                            | Time                                                                                                    |                    |                       |                                                            |      |                                       |
| 01/08/2020                                                                                      | 04:40pm                                                                                                    |                    |                       |                                                            |      |                                       |
| E.g., 01/08/2020                                                                                | E.g., 04:40pm                                                                                                    |                    |                       |                                                            |      |                                       |
|                                                                                                 |                                                                                                    |                    |                       |                                                            |      |                                       |
| to: *                                                                                           |                                                                                                    |                    |                       |                                                            |      |                                       |
| Date                                                                                            | Time                                                                                                    |                    |                       |                                                            |      |                                       |
| 01/08/2020                                                                                      | 04:40pm                                                                                                    |                    |                       |                                                            |      |                                       |
| E.g., 01/08/2020                                                                                | E.g., 04:40pm                                                                                                    |                    |                       |                                                            |      |                                       |
|                                                                                                 |                                                                                                    |                    |                       |                                                            |      |                                       |
| E Repeat                                                                                        |                                                                                                    |                    |                       |                                                            |      |                                       |
|                                                                                                 |                                                                                                    |                    |                       |                                                            |      |                                       |
| Save Preview                                                                                    |                                                                                                    |                    |                       |                                                            |      |                                       |
|                                                                                                 |                                                                                                    |                    |                       |                                                            |      |                                       |

#### 7. Select "Green Space" to add a new green space.

| ← → C ■ naturerocksaustin.org/node/add/                                                                                      | 合 | • | ŧ |
|----------------------------------------------------------------------------------------------------|---|---|---|
| 🔛 Apps 🗅 TCN website 🎖 SpaceCraft 🛛 Nature Rocks Tesses 👔 Facebook: TCN 🧠 TCN Instagram 🔶 Volunteer - TPWD 😰 TPWD Image Bank |   |   |   |
| Home<br>Add content                                                                                                    |   |   |   |
| Activity                                                                                                    |   |   |   |
| Green Space                                                                                                    |   |   |   |
|                                                                                                    |   |   |   |
|                                                                                                    |   |   |   |
|                                                                                                    |   |   |   |
|                                                                                                    |   |   |   |
|                                                                                                    |   |   |   |
|                                                                                                    |   |   |   |
|                                                                                                    |   |   |   |

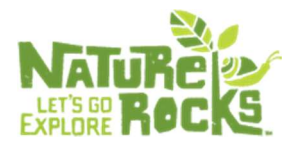

a. Fill in the boxes as completely as possible.

|                                                                                                    | H |  |
|----------------------------------------------------------------------------------------------------|---|--|
|                                                                                                    |   |  |
| ed Fame<br>site URL* URL* URL* Comparison Upload Upload Uplo |   |  |
|                                                                                                    |   |  |
| site<br>uRL •<br>uRL •<br>0<br>0<br>0<br>0<br>0<br>0<br>0<br>0<br>0<br>0<br>0<br>0<br>0                                                                                                    |   |  |
|                                                                                                    |   |  |
| site<br>uRL •<br>o<br>o<br>o<br>o<br>o<br>o<br>o<br>o<br>o<br>o<br>o<br>o<br>o                                                                                                    |   |  |
| site<br>URL *<br>v v v v v v v v v v v v v v v v v v v                                                                                                     |   |  |
| URL *                                                                                                    |   |  |
| nik trife is limited to 12# characters maximum.                                                                                                    |   |  |
| o<br>osase File   No file chosen<br>Upidad<br>matthe less than 64 MR<br>red File types: png gif jpg jpeg.<br>nites<br>file types: png gif jpg jpeg.                                                                                                    |   |  |
| o<br>Dose File No file chosen Upfold<br>mut be fess than 64 MK<br>ed file types: pmg gif jpg jpeg.<br>Hites<br>Hites<br>trables<br>gifcundent                                                                                                    |   |  |
| o<br>oose File No file chosen Upfold<br>must be tess than 64 MR.<br>ted Tile type: png off jpg jeg.<br>nities<br>files<br>(c Tables<br>(promotation Stop                                                                                                    |   |  |
| and the less than 64 MB, ted file types: prog off prog prog.                                                                                                    |   |  |
| mait be less than 64 MR.<br>ed file type: png sil jng jneg.<br>nities<br>filen<br>ic Tables<br>provide                                                                                                    |   |  |
| nifies<br>field<br>ic Tables<br>prounding<br>to Transportation Stop                                                                                                    |   |  |
| ities<br>lien<br>ic Tables<br>grounden<br>(c Transportation Stop                                                                                                    |   |  |
| tion Tables grounded for the second second s   |   |  |
| ic ransportation Stop                                                                                                    |   |  |
| ic Transportation Stop 👻                                                                                                    |   |  |
|                                                                                                    |   |  |
| Aect multiple items, press control (ctrl) and ctick on the items with the mouse                                                                                                    |   |  |
|                                                                                                    |   |  |
| ( (Edit summary)                                                                                                    |   |  |
|                                                                                                    |   |  |
|                                                                                                    |   |  |

- b. A green space can be a park, nature center, zoo, wildlife management area, schoolyard that allows public access or has a public space, botanical garden or community garden.
- c. To select multiple amenities and things to do, press control (ctrl) and click on the items with the mouse.

| pps: [1] TGIN website: S SpaceCraft Nature Rocks Texas 🛃 Face                                                                                                    | book: TCIN 👩 TCIN Instagram 💠 Volunteer - TPWD 👔 TPWD Image Bank |  |
|----------------------------------------------------------------------------------------------------|------------------------------------------------------------------|--|
|                                                                                                    |                                                                  |  |
| e » Add content                                                                                                    |                                                                  |  |
| ate Green Space                                                                                                    |                                                                  |  |
|                                                                                                    |                                                                  |  |
| Inte -                                                                                                    |                                                                  |  |
|                                                                                                    |                                                                  |  |
|                                                                                                    |                                                                  |  |
| Vebsite                                                                                                    |                                                                  |  |
| Fitle                                                                                                    | URL *                                                            |  |
|                                                                                                    |                                                                  |  |
| The link title is limited to 128 characters maximum.                                                                                                    |                                                                  |  |
|                                                                                                    |                                                                  |  |
| hoto                                                                                                    |                                                                  |  |
| Choose File No file chosen Upibad                                                                                                    |                                                                  |  |
| iles must be less than 64 MR                                                                                                    |                                                                  |  |
| llowed file types: png gif jpg jpeg.                                                                                                    |                                                                  |  |
|                                                                                                    |                                                                  |  |
| menities                                                                                                    |                                                                  |  |
|                                                                                                    |                                                                  |  |
| Pavilion<br>Picnic Tables                                                                                                    |                                                                  |  |
| Pévilion<br>Picnic Tables<br>Playgrounda                                                                                                    |                                                                  |  |
| Pavilion<br>Plonic Tables<br>Public Transportation Stop                                                                                                    |                                                                  |  |
| Pavilian<br>Plonic Tables<br>Public Transportation Stop                                                                                                    | mouse                                                            |  |
| Pavilian<br>Plonic Tables<br>Public Transportation Stop<br>Public Transportation Stop<br>To select multiple items, press control (ctrl) and click on the items with the                                                                                                    | mouse                                                            |  |
| Privilent<br>Pronic Tables<br>Playpropublic<br>Public Transportation Stop<br>Proble Transportation Stop<br>Provide Transportation Stop<br>Provid | mouse.                                                           |  |

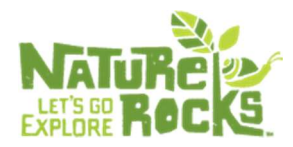

- d. Be sure to use a physical address for your green space, NOT a P.O. box!
- e. By double-clicking on your green space in the Google Map, you automatically input the GPS coordinates of your green space.

| Country                                                                        | United States ·                                                                                                    |       |
|--------------------------------------------------------------------------------|----------------------------------------------------------------------------------------------------|-------|
| Map S                                                                          | ellite of Destination of the second second s |       |
| Goegle                                                                         | BOWNTOWN Mag data #2020 Gaugie Terms af Later Report America<br>30 285919110402798                                                                                                    | ertte |
| Longitude                                                                      | -97.68970962944445                                                                                                    |       |
| If you wish to sup<br>have the system re<br>You may set the to<br>Phone number | your own latitude and longitude, you may enter them above. If you leave these fields blank, the system will attempt to determine a latitude and longitude for you from the entered address culate your location from the address, for example if you change the address, delete the values for these fields.                                                                                                    | i. To |
| Fax number                                                                     |                                                                                                    |       |

#### f. Select "Preview" to view your post.

Г

| Map Satellite entor                                                                                                | Rajcitt                                                           | Polfink<br>Redtown                                         | Redland                                         | 7.5                           | Mag                                  | 1000 (III)             | R      |
|----------------------------------------------------------------------------------------------------|-------------------------------------------------------------------|------------------------------------------------------------|-------------------------------------------------|-------------------------------|--------------------------------------|------------------------|--------|
| Spregt                                                                                                    | Kennard                                                           |                                                            | (9)                                             | Alco                          | œ                                    | (1)                    | R. V   |
| Porter Springs                                                                                                    | Davy Crockett<br>National Forest<br>Nogalus                       | Granville                                                  | Carlo Rock                                      | ny Springs<br>Hurtlington     | Broadflus<br>White City              | +<br>Anthony<br>Hathor |        |
| Latitude                                                                                                    |                                                                   |                                                            | No.                                             |                               | And data scaliza Google _ Terms if i | Jae , Report a map er  | 1997). |
| Longitude                                                                                                    |                                                                   |                                                            |                                                 |                               |                                      |                        |        |
| If you wish to supply your own latitude and longitude, a<br>have the system recalculate your location from the add | ou may enter them above. If yo<br>ress, for example if you change | u leave these fields blank,<br>the address, delete the val | the system will attemp<br>ues for these fields. | t to determine a latitude and | langitude for you from the           | entered address.       | To     |
| Phone number                                                                                                    | gging the location marker. To c                                   | rear one rocation and cause                                | in to be recordinated,                          | cick on the marker.           |                                      |                        |        |
| Fax number                                                                                                    |                                                                   |                                                            |                                                 |                               |                                      |                        |        |
|                                                                                                    |                                                                   |                                                            |                                                 |                               |                                      |                        |        |
| Charles Drawinger                                                                                                  |                                                                   |                                                            |                                                 |                               |                                      |                        |        |

٦

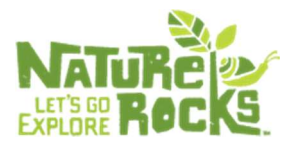

g. Select "Save" to publish it.

| Map Satellite                                                                                                    | Belott                                                                                   |                                                                                              | Pollak<br>Redtown                                                                            | Berland                                             |                                                               |                            |                      | Macune                      | R                                         |
|----------------------------------------------------------------------------------------------------|------------------------------------------------------------------------------------------|----------------------------------------------------------------------------------------------|----------------------------------------------------------------------------------------------|-----------------------------------------------------|---------------------------------------------------------------|----------------------------|----------------------|-----------------------------|-------------------------------------------|
| Wheeler<br>Springs                                                                                                    | 1                                                                                        | Ratcutt<br>Kennard                                                                           | 0                                                                                            | (B)                                                 | Alco                                                          | Etocle                     | •                    |                             | (10)                                      |
| Porter Springs                                                                                                    | Sett                                                                                     | Davy Crockett<br>National Forest<br>Nogalus                                                  | G Granville                                                                                  | Lufke                                               | Rocky Springs<br>(a)<br>Hurtington                            |                            | Broaddus<br>who      | Anthony<br>Hathor<br>Hathor | +                                         |
| atitude                                                                                                    |                                                                                          |                                                                                              |                                                                                              |                                                     |                                                               |                            |                      |                             | on an an an an an an an an an an an an an |
|                                                                                                    |                                                                                          |                                                                                              |                                                                                              |                                                     |                                                               |                            |                      |                             |                                           |
| ongitude                                                                                                    |                                                                                          |                                                                                              |                                                                                              |                                                     |                                                               |                            |                      |                             |                                           |
| fyou wish to supply your own<br>ave the system recalculate yo<br>ou may set the location by cli                          | Tatitude and longitude, you<br>ar location from the addres<br>cking on the map, or dragg | may enter them above. If yo<br>1, for example if you change<br>ing the location marker. To c | u leave these fields blank, t<br>the address, delete the vali<br>lear the location and cause | he system wil<br>les for these f<br>it to be recald | li attempt to determine<br>fields.<br>culated, click on the m | a latitude and I<br>arker. | angitude for you fro | m the entered a             | ddress. To                                |
| f you wish to supply your own<br>we the system recalculate yo<br>fou may set the location by cli<br><b>'hone number</b>  | latitude and longitude, you<br>ur location from the addres<br>cking on the map, or dragg | may enter them above. If yo<br>a, for example if you change<br>ing the location marker. To c | u leave these fields blank, 1<br>the address, delete the val<br>lear the location and cause  | he system wil<br>ies for these f<br>it to be recald | ll attempt to determine<br>fields.<br>culated, click on the m | a latitude and l<br>arker. | angitude for you fro | m the entered a             | dáress. To                                |
| Fyou wish to supply your own<br>save the system necklaster yo<br>four may set the location by cli<br><b>*hone number</b> | latitude and longitude, you<br>ur location from the addres<br>cking on the map, or dragg | may enter them above. If yo<br>a, for example if you change<br>ing the location marker. To c | u leave these fields blank, t<br>the address, delete the val<br>lear the location and cause  | he system wil<br>let for these f<br>it to be recald | ll attempt to determine<br>fields.<br>culated, click on the m | a latitude and i<br>arker. | angitude for you fro | m the entered a             | ddress. To                                |

#### Video Tutorials for Adding an Activity or Greenspace

- 1. Watch a short video on how to add a <u>Nature-based Activity to Nature Rocks Texas</u>.
- 2. Watch a short video on how to add a Greenspace or park to Nature Rocks Texas.